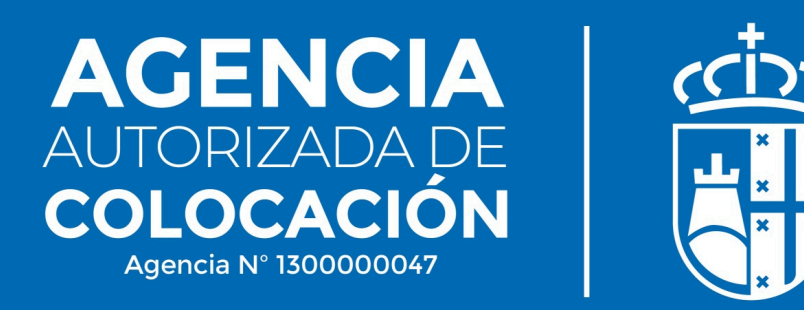

## PASO 2. ACCEDE AL SERVICIO COMO DEMANDANTE DE EMPLEO Y COMPLETA LA FICHA CON TUS DATOS:

### Entra en https://agenciadecolocacion.pozuelodealarcon.org

# YA PUEDES ACCEDER A LOS SERVICIOS DE LA AGENCIA DE COLOCACIÓN

## ACCESO AL SERVICIO

Usted es

Demandante
Cempresa

| Email              |       |                                   | × |
|--------------------|-------|-----------------------------------|---|
| Contraseña         |       |                                   | Ø |
| Accede como Demano | dante | Recordar contraseña de Demandante |   |

SI TODAVÍA NO TIENES UNA CUENTA PUEDES REGISTRARTE HACIENDO <u>CLIC AQUÍ</u>

#### ENTRA EN TU PANEL Y CUMPLIMENTA TUS DATOS

|                 |                     | Runor                             |                     | fortas do omploo |           |            |
|-----------------|---------------------|-----------------------------------|---------------------|------------------|-----------|------------|
|                 |                     | EC Busca                          |                     | ientas de empleo |           |            |
|                 |                     | _                                 |                     |                  |           |            |
|                 |                     | M                                 | I PANEL             |                  |           |            |
|                 |                     | >Mis dato                         | s                   |                  |           |            |
|                 |                     | > Mis ofer                        | as                  |                  |           |            |
|                 |                     | > Mis curs                        | os                  |                  |           |            |
|                 |                     | >Mis rend                         | vaciones            |                  |           |            |
|                 |                     | >Descarg                          | a/solicita documer  | ntación          |           |            |
|                 |                     | > Preferen                        | cias de cursos for  | mación           |           |            |
|                 |                     | > Configur                        | ación notificacione | es               |           |            |
|                 |                     |                                   |                     |                  |           |            |
| 1               | 2                   | 3.                                | -4.                 | 5                | 6.        | 7.         |
| Datos generales | Experiencia laboral | Estudios y otros<br>conocimientos | Idiomas             | Carnets          | Intereses | Documentos |
|                 |                     |                                   |                     |                  |           |            |
| DITOO           |                     |                                   |                     |                  |           |            |

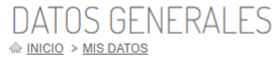

CAMINO VIEJO DE MADRID, Nº 4, LOCAL 2 28223 MADRID \$ 91 709 30 96